# Annuaire en ligne des journalistes Mode d'emploi

L'annuaire en ligne des journalistes regroupe les coordonnées d'environ 6.000 journalistes belges, francophones, germanophones et néerlandophones.

## S'inscrire/s'enregistrer

Afin d'avoir accès à l'annuaire en ligne des journalistes, vous devez vous inscrire en créant un compte sur la plateforme <u>www.agjpb.be</u>

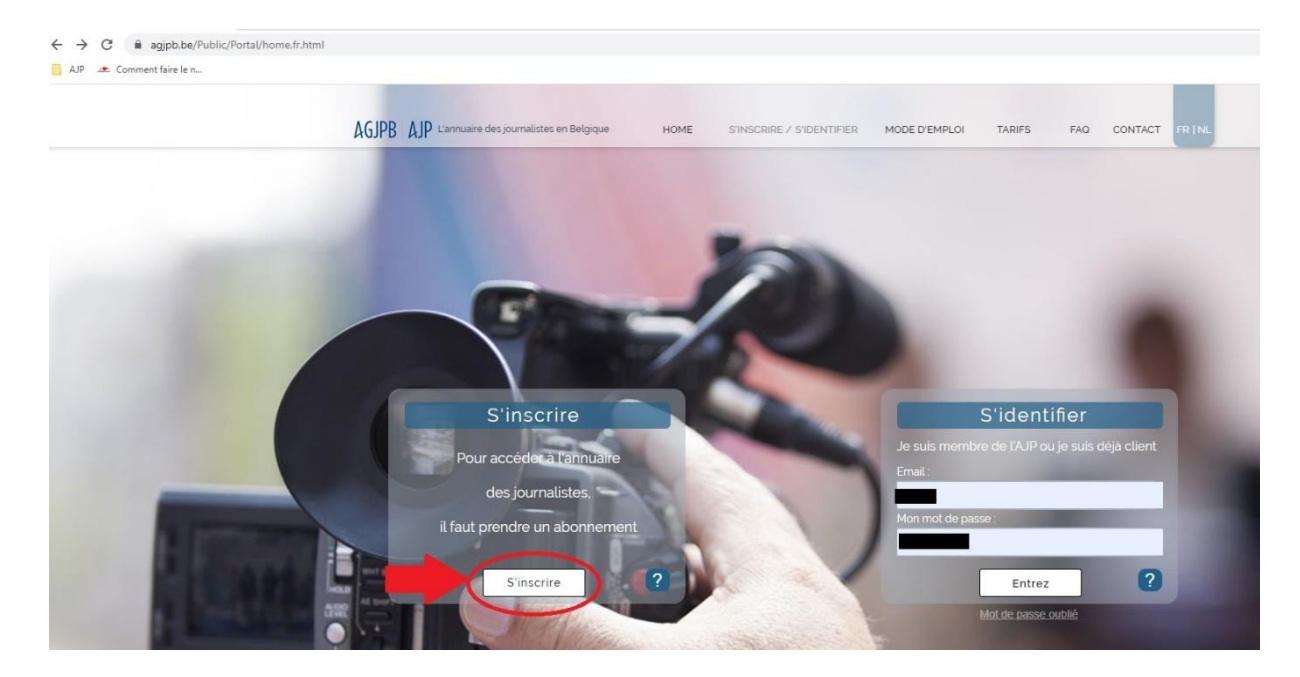

Pour cela, cliquez sur « S'inscrire » à gauche sur votre écran.

Sur la page suivante, sélectionnez la case grise contenant le texte « Je souhaite prendre un abonnement payant pour accéder à l'annuaire de l'AGJPB. »

AGJPB AJP

fr | ni Contact

Je suis journaliste professionnel, stagiaire, collaborateur de presse, technicien ou étudiant membre de l'AJP. Je souhaite prendre un abonnement payant pour accéder à l'annuaire de l'AGJPB. Une fois ce choix effectué, vous arrivez sur une troisième page sur laquelle vous pourrez créer votre compte. Cliquez d'abord sur « continuer » sur le petit texte d'alerte qui apparait.

| AGJPB AJP                                                                          |                                                                                                    | frjni Conta | ct |
|------------------------------------------------------------------------------------|----------------------------------------------------------------------------------------------------|-------------|----|
|                                                                                    | ×                                                                                                    |             |    |
| S'inscrire.                                                                        | Si vous confirmez vouloir prendre un abonnement payant à l'annuaire des journalistes,<br>veuillez cliquer sur "Continuer".                                                        |             |    |
| Inscrivez-vous pour accéder à l'annuair<br>Si vous êtes journaliste et membre de l | Si vous êtes un journaliste professionel/technicien et/ou un membre de l'AJP et que vous<br>voulez accèder à votre profil et/ou faire votre demande de renouvellement de carte de |             |    |
| Nom *                                                                              | presse, veuillez cliquer sur "Minschre comme journaliste/technicien"                                                                                                    |             |    |
| Prénom *                                                                           | Continuer Minscrire comme journaliste/technicien                                                                                                    |             |    |
| Langue *                                                                           | Français                                                                                                    |             |    |
| Email *                                                                            |                                                                                                    |             |    |
| Mot de passe *                                                                     |                                                                                                    |             |    |
| Confirmez le mot de passe *                                                        |                                                                                                    |             |    |
| S'enregistrer                                                                      |                                                                                                    |             |    |

Complétez les différents champs puis cliquez sur « s'enregistrer »

| AGJPB AJP                                                                       |                                                                                                    |        | fr   nl Contact |
|---------------------------------------------------------------------------------|----------------------------------------------------------------------------------------------------|--------|-----------------|
|                                                                                 |                                                                                                    |        |                 |
| S'inscrire.                                                                     |                                                                                                    |        |                 |
| Inscrivez-vous pour accéder à l'annuai<br>Si vous êtes journaliste et membre de | re des journalistes belge sur la plateforme de l'A<br>l'AGJPB <mark>, enregistrez-vous ici</mark> . | AGJPB. |                 |
| Nom *                                                                           |                                                                                                    |        |                 |
| Prénom *                                                                        |                                                                                                    |        |                 |
| Langue *                                                                        | Français                                                                                            | ×      |                 |
| Email *                                                                         |                                                                                                    |        |                 |
| Mot de passe *                                                                  |                                                                                                    |        |                 |
| Confirmez le mot de passe *                                                     |                                                                                                    |        |                 |
| S'enregistrer                                                                   |                                                                                                    |        |                 |

#### Tarifs

Vous pouvez choisir l'abonnement via lequel vous souhaitez accéder à l'annuaire. Il existe trois tarifs (TVAC) :

• Utilisateur·rice·s non-profit

Cette catégorie regroupe les ASBL ou fondations à but social ou humanitaire. Les particuliers y sont également repris. Il vous sera demandé des précisions quant à votre statut et votre but social.

• Utilisateur·rice·s institutionnel·le·s

Cette catégorie regroupe les utilisateur·rice·s institutionnel·le·s, à savoir les autorités publiques ou les organismes d'utilité publique.

• Utilisateurs et utilisatrices commerciaux

Cette catégorie regroupe les entreprises, organisations commerciales ...

Une fois votre tarif choisi, vous pouvez opter pour trois durées d'utilisation :

- Abonnement d'un jour (l'abonnement prend cours à la première connexion)
- Abonnement d'une semaine
- Abonnement d'un an

| AGJPB AJP L'annuaire des journalistes en | n Belgique HOME         | S'INSCRIRE / S'IDENTIFIER  | MODE D'EMPLOI      | TARIFS | FAQ         | CONTACT   | FR   NL |
|------------------------------------------|-------------------------|----------------------------|--------------------|--------|-------------|-----------|---------|
|                                          | Formule                 | es d'abonner               | nent               |        |             |           |         |
|                                          | Tarifs de               | puis le 1er juin 2022 (TVA | .C)                |        |             |           |         |
|                                          |                         |                            |                    |        |             |           |         |
|                                          |                         |                            |                    |        |             |           |         |
| Durée d'abonnement                       | Utilisateurs non profil | Utilisateu                 | rs institutionnels | U      | Jtilisateur | s commerc | ciaux   |
|                                          | ?                       |                            | ?                  |        |             | ?         |         |
| 1 jour                                   | 7.5€                    |                            | 45€                |        |             | 75€       |         |
| 1 semaine                                | 37.5€                   |                            | 105€               |        | 262         | 2.5€      |         |
| 1 an                                     | 165€                    |                            | 385€               |        | 8           | € 08      |         |

Lorsque vous aurez effectué votre choix, nous vous enverrons la facture par mail. Merci de noter que nous réalisons cette facture sur base des renseignements fournis dans la demande. Si la facture doit être éditée au nom d'un autre service merci de compléter correctement ces informations (ou de les indiquer dans la petite case commentaire en bas de formulaire).

L'accès à l'annuaire est débloqué dès réception du paiement. Pour une plus grande rapidité d'accès, il vous est demandé d'envoyer la preuve de paiement par mail.

Votre accès est alors ouvert, vous recevrez une confirmation par mail et pourrez ainsi accéder à l'annuaire. La première connexion marque le début de l'abonnement.

## Bonjour

Bienvenue sur l'annuaire des journalistes professionnels qui contient les données des journalistes professionnel·le·s agréé·e·s, des journalistes stagiaires ainsi que les collaborateur·rice·s de presse.

| vpe d'abonnement           | Non-profit                                                       |  |
|----------------------------|------------------------------------------------------------------|--|
| urée                       | 1 an                                                             |  |
| lontant                    | 165,00 €                                                         |  |
| énéficiaire                |                                                                  |  |
| ur toute question relative | à votre abonnement ou à la facturation, veuillez nous contacter. |  |
|                            |                                                                  |  |

### Faire une recherche

Dans l'annuaire des journalistes, vous pouvez rechercher les coordonnées de journalistes sur base de plusieurs critères. Plusieurs champs sont proposés.

| SJPB AJP                                       |                        |           |     | Mon compte                                                 | Contact                 | Se déconne |
|------------------------------------------------|------------------------|-----------|-----|------------------------------------------------------------|-------------------------|------------|
| Accueil                                        |                        |           |     |                                                            |                         |            |
| ous êtes ici: <u>Accueil</u> / <u>Annuaire</u> |                        |           |     |                                                            | Bienven                 | ue         |
| Categorie                                      | v 0                    | StartWith | *   | Saisissez une ou plusieurs valeurs pour : Categorie        | ou                      | <b>D</b>   |
| Nom                                            | ~                      | StartWith |     | Saisissez une ou plusieurs valeurs pour : Nom              | ou                      |            |
| Organe principal                               | ~                      | Like      | ~   | Saisissez une ou plusieurs valeurs pour : Organe principal | ou                      |            |
| Specialité                                     | *                      | Like      | × . | Saisissez une ou plusieurs valeurs pour : Specialité Q     | ou                      | <b>D</b>   |
| Rechercher                                     |                        |           |     | Rechercher tous les mots [ET]                              | <ul> <li>Aid</li> </ul> | e          |
| Aiouter un champ de r                          | echerche I Nouvelle re | cherche   |     |                                                            |                         |            |

Vous pouvez ajouter un ou plusieurs champs de recherche en cliquant sur l'onglet « Ajouter un champ de recherche » autant de fois que vous le souhaitez.

| AGJPB AJP                                       |                  |           |   | Mon compte                                                   | Contact   | Se déconnecter |
|-------------------------------------------------|------------------|-----------|---|--------------------------------------------------------------|-----------|----------------|
| Accueil                                         |                  |           |   |                                                              |           |                |
| Vous êtes ici: <u>Accueil</u> / <u>Annuaire</u> |                  |           |   |                                                              | Bienvenue | 3              |
| Categorie                                       | v 0              | StartWith | ~ | Saisissez une ou plusieurs valeurs pour : Categorie          | ou 💼      |                |
| Nom                                             | ~                | StartWith | ~ | Saisissez une ou plusieurs valeurs pour : Nom                | ou 🎁      |                |
| Organe principal                                | ~                | Like      | ~ | Saisissez une ou plusieurs valeurs pour : Organe principal Q | ou 🍵      |                |
| Specialité                                      | <b>*</b>         | Like      |   | Saisissez une ou plusieurs valeurs pour : Specialité Q       | ou 🏥      |                |
| Rechercher                                      |                  |           |   | Rechercher tous les mots [ET]                                | Aide      |                |
| Ajouter un champ de reche                       | rche Nouvelle re | echerche  |   |                                                              |           |                |

La première colonne (écriture blanche sur fond bleu) reprend les champs de recherche disponibles. En cliquant sur la petite flèche à droite de la case, vous découvrirez tous les champs de recherche disponibles.

| Accueil          |                            |         |           |   |                                                              |                           |
|------------------|----------------------------|---------|-----------|---|--------------------------------------------------------------|---------------------------|
| Vous êtes ici: A | ccueil / Annuaire          |         |           |   |                                                              | Bienvenue Justine Pecquet |
|                  |                            |         |           |   |                                                              |                           |
|                  | Categorie                  | 0       | StartWith | ~ | Saisissez une ou plusieurs valeurs pour : Categorie Q        | ou 💼                      |
|                  | Alias                      | ^       | StartWith | • | Saisissez une ou plusieurs valeurs pour : Nom                | ou 💼                      |
|                  | Categorie                  |         | Like      | • | Saisissez une ou plusieurs valeurs pour : Organe principal Q | ou 💼                      |
|                  | Code postal                |         | Like      |   | Saisissez une ou plusieurs valeurs pour : Specialité Q       | ou 💼                      |
|                  | Commune et entité          |         |           |   | Recharcher tous les mots IETI                                |                           |
|                  | Date de naissance          |         |           |   |                                                              | Aide                      |
|                  | Email personnel            | elle re | cherche   |   |                                                              |                           |
|                  | Email professionel         |         |           |   |                                                              |                           |
|                  | Fonction                   |         |           |   |                                                              |                           |
|                  | Groupe de presse principal |         |           |   |                                                              |                           |
|                  | Gsm                        |         |           |   |                                                              |                           |
|                  | Langue                     |         |           |   |                                                              |                           |
|                  | Nationalité                |         |           |   |                                                              |                           |

La seconde colonne vous permet de définir comment vous souhaitez que la valeur apparaisse (en incluant ou en excluant des critères).

| Vous êtes ici: Recherche       |                           |              |                      | Bienvenue                                                    |
|--------------------------------|---------------------------|--------------|----------------------|--------------------------------------------------------------|
| Recherche                      |                           |              |                      | • • • • • • • • • • • • • • • • • • •                        |
| Focus                          | Numéro d'agréation        | ~            | StartWith            | Saisissez une ou plusieurs valeurs pour : Numéro d'agréation |
| Tâches épinglées sur fiche 🛛 🧃 | Nom                       | ~            | StartWith<br>Like    | Saisissez une ou plusieurs valeurs pour : Nom                |
| Actions                        | Prénom                    | ~            | NotLike<br>Different | Saisissez une ou plusieurs valeurs pour : Prénom             |
| R Sauvegarder ma recherche     | Rechercher                |              | NotNull<br>Null      | Rechercher tous les mots [ET]                                |
| Favoris                        | Ajouter un champ de reche | rche   Nouve | elle recherche       | Base de données - Actifs                                     |

Les options de commandes pour cette seconde colonne sont :

*StartWith* : permet de rechercher tous les mots qui commencent par les lettres que vous avez tapées.

Like : permet de trouver tous les mots qui contiennent les lettres que vous avez tapées.

NotLike : permet de trouver tous les mots qui ne contiennent pas les lettres que vous avez tapées.

#### Different :

*Greater* : pour une Valeur numérique (ex. date de naissance), définit une valeur plus grande que la valeur choisie

*GreaterOrEqual* : pour une Valeur numérique (ex. date de naissance), définit une valeur plus grande ou égale à la valeur choisie

*Lower* : pour une Valeur numérique (ex. date de naissance), définit une valeur plus basse que la valeur choisie

*LowerOrEqual* : pour une Valeur numérique (ex. date de naissance), définit une valeur plus basse ou égale à la valeur choisie

*Equal* : permet de rechercher tous les mots composés uniquement des lettres que vous avez tapées.

*NotNull* : Ceci indique que vous recherchez tous les journalistes pour lesquels ce champ de recherche n'est pas vide.

*Null* : Cela indique que vous recherchez tous les journalistes pour lesquels ce champ de recherche est vide.

*Between* : Pour les champs de recherche qui contiennent des nombres ou des données, vous pouvez indiquer entre quel·les nombres ou données la recherche doit être effectuée.

*NotBetween* : Pour les champs de recherche qui contiennent des nombres ou des dates, vous pouvez indiquer que vous ne souhaitez pas voir les données entre deux nombres ou dates.

La dernière colonne, vous permet d'inscrire ou de rechercher des valeurs spécifiques. Pour les cases ne comportant pas de petite loupe à leur droite, vous pouvez inscrire des valeurs (par ex. : la première lettre d'un nom de famille). Pour les cases comportant une petite loupe, vous devez cliquer dessus afin de sélectionner des critères pré-définis.

Dans l'exemple ci-après, en choisissant le champ « organe principal » dans la première colonne (soit le média dans lequel le·la journaliste travaille), vous pouvez cliquer sur la petite loupe afin de sélectionner des médias spécifiques dans la liste donnée. Une fois les médias sélectionnés, allez tout en bas de la liste et cliquez sur « ok ».

| AGJPB AJP                                       | -                       |               | Mon compte   | Contact | Se déco  |
|-------------------------------------------------|-------------------------|---------------|--------------|---------|----------|
| Accueil                                         | Sélectionnez des Médias | ×             |              |         |          |
| Vous êtes ici: <u>Accueil</u> / <u>Annuaire</u> |                         | Tout décocher |              | Bienven | ue       |
|                                                 | Chercher                | Q             |              |         |          |
| Categorie                                       | ART                     |               | gorie        | ou      | ñ        |
| Nom                                             | 7sur7 be                |               |              | ou      | Ô        |
| Organe principal                                | A.                      |               | ne principal | ou      | <b>Î</b> |
| Specialitě                                      |                         |               | ialité Q     | ou      | 0        |
| Rechercher                                      | ABC                     |               |              | O Aid   | le       |
| Ajouter un champ de recherch                    | ABM Financial News      |               |              |         |          |
|                                                 | Actief gepensioneerde   |               |              |         |          |
|                                                 | Actief Wonen            |               |              |         |          |
|                                                 | Actua-TV                |               |              |         |          |
|                                                 | Affarsvarlden           |               |              |         |          |

Vous pouvez également choisir différents critères pour le champ « Catégorie ».

- Journaliste Professionnel·le : désigne les journalistes agréé·e·s au titre de journaliste professionnel·le (dont le journalisme est le métier principal depuis au moins 2 ans et qui travaillent dans un média d'information générale).
- Honoraire : désigne les membres qui ne sont plus actif·ve·s comme journalistes (pensionné·e·s, hors profession ...) mais qui ont souhaité rester membres de l'AJP.
- Journaliste presse périodique spécialisée : désigne les journalistes dont le journalisme est le métier principal depuis au moins 2 ans et qui travaillent dans un média d'information de la presse périodique et spécialisée.
- Collaborateur·rice de presse : désigne des journalistes qui ont une autre activité principale et travaillent dans le secteur de la presse à titre complémentaire.
- Stagiaire : désigne les journalistes dont le journalisme est le métier principal depuis moins de deux ans.
- Technicien : preneur·euse·s de son, cadreur·euse·s, monteur·euse·s...

| AGJPB AJP      | )                           |                                           | Mon compte   | Contact | S   |
|----------------|-----------------------------|-------------------------------------------|--------------|---------|-----|
| Accueil        |                             | Sélectionnez des valeurs                  |              |         |     |
| Vous êtes ici: | Accueil / Annuaire          | Tout décocher                             |              | Bienver | nue |
|                |                             | Chercher Q                                |              |         |     |
|                | Categorie                   | Journaliste Professionnel                 | gorie        | 2 OU    | Ô   |
|                | Nom                         |                                           |              | ou      | ð   |
|                | Organe principal            | Honoraire                                 | ne principal | ou      | Ô   |
|                | Categorie                   | Journaliste presse périodique spécialisée | gorie        | 2 OU    | đ   |
|                | Rechercher                  | Collaborateur de presse                   |              | • AI    | de  |
|                | Alouter un champ de recherc | Stagiaire                                 |              |         |     |
|                |                             | Technicien                                |              |         |     |
|                |                             |                                           |              |         |     |
|                |                             | ОК                                        |              |         |     |

Si vous souhaitez faire une recherche par spécialité, choisissez « Spécialités » dans le champ de la première colonne et cliquez sur la petite loupe à droite de la troisième colonne.

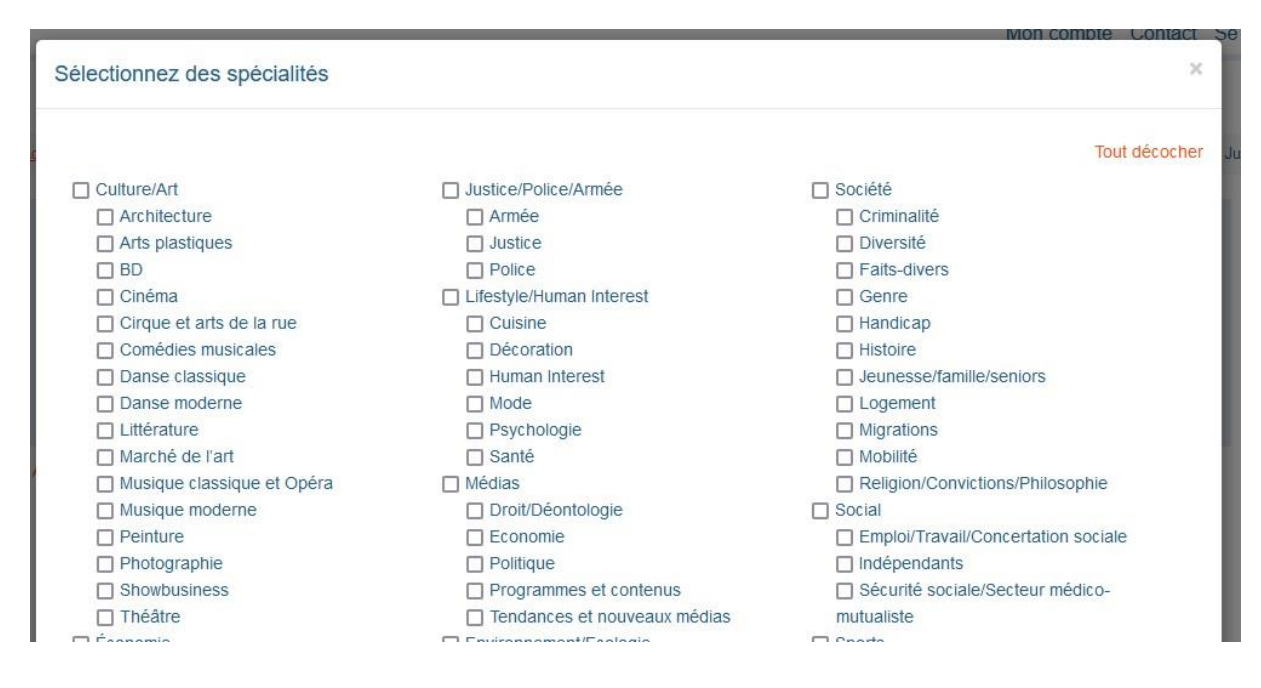

Une fois que vous avez défini tous vos champs et critères, cliquez sur « Rechercher ».

| AGJPB AJP                                       |                           |                     |                               | Mon compte                        | Contact Se déconnecter    |
|-------------------------------------------------|---------------------------|---------------------|-------------------------------|-----------------------------------|---------------------------|
| Accueil                                         |                           |                     |                               |                                   |                           |
| Vous êtes ici: <u>Accueil</u> / <u>Annuaire</u> |                           |                     |                               |                                   | Bienvenue Justine Pecquet |
| Categorie                                       | × 0                       | StartWith           | Saisissez une ou plusieurs    | s valeurs pour : Categorie        | Tou 🍵                     |
| Nom                                             | ~                         | StartWith 🗸         | Saisissez une ou plusieur     | s valeurs pour : Nom              | ou 💼                      |
| Organe principal                                | ~                         | Like                | Saisissez une ou plusieur     | s valeurs pour : Organe principal | ou 🏛                      |
| Specialité                                      | ¥                         | Like                | Saisissez une ou plusieur     | s valeurs pour : Specialité Q     | ou 🏛                      |
| Rechercher                                      | >                         |                     | Rechercher tous les mots [ET] |                                   | Aide                      |
| Ajouter un champ de                             | e recherche   Nouvelle re | cherche             |                               |                                   |                           |
|                                                 |                           |                     |                               |                                   |                           |
| Vos résultats se prése                          | ntent comme               | e ceci 🕂            |                               |                                   |                           |
|                                                 |                           |                     |                               |                                   |                           |
| Rechercher                                      |                           | Recherche           | er tous les mots [ET]         | Ø Ai                              | de                        |
| Ajouter un champ de recherche   Nor             | uvelle recherche          |                     |                               |                                   |                           |
| 981 résultats                                   |                           |                     | Mode d'affichage              | Trier par Nom V                   |                           |
|                                                 |                           |                     |                               |                                   | -2                        |
| Filtres                                         | ADRIAEN                   | Hanne               |                               | hln.be                            |                           |
| Categorie                                       |                           |                     |                               |                                   |                           |
| Commune                                         |                           | ADRIAEN             |                               | Numalisto Brofossionnol           |                           |
| AALBEKE (1)                                     |                           | hanne               |                               | Solorió                           |                           |
| AALST (5)                                       |                           | IIII.be             |                               | Salarie                           |                           |
| AFFLIGEM (1)                                    |                           | 6                   | Calegorie                     | Redacteur                         |                           |
| ALEXANDRIA (1)                                  |                           |                     | Tel. protessionnel            |                                   |                           |
| Voir plus                                       | Email prive               |                     | Tel. prive                    |                                   |                           |
| Code postal                                     | Nationalité               | Belge               |                               |                                   |                           |
| ON K1S3B4 (1)                                   | Langue                    | Néerlandais         | Adresse                       |                                   |                           |
| 1000 (15)                                       | Sexe                      | Féminin             |                               |                                   |                           |
|                                                 | Date de naissance         |                     |                               |                                   |                           |
| Voir plus                                       | Spécialités               | International, Régi | ons, Société > Faits-divers   |                                   |                           |
| Туре                                            |                           |                     |                               |                                   |                           |
| Directeur (4)                                   |                           | de                  |                               | Freelense                         |                           |
| Images (90)                                     | AERISLA                   | yla                 |                               | Freelance                         |                           |
| Rédacteur (790)                                 |                           | 15556               |                               | © 2023 copyright @H0              | oce                       |

Vous pouvez imprimer vos résultats en cliquant sur « Imprimer les résultats » ou les exporter en cliquant sur « Exporter les résultats ». Si une croix apparait en face d'un champ, soit l'information n'est pas renseignée, soit le·la journaliste a choisi de garder cette information confidentielle.

| Journaliste Professionnel (981) | Nom                 | ADRIAEN                | Numèro d'agréation       | NO                                                                                                    |
|---------------------------------|---------------------|------------------------|--------------------------|----------------------------------------------------------------------------------------------------|
| Commune                         | Prénom              | Hanne                  | Catégorie                | Journaliste Professionnel                                                                                       |
| AALBEKE (1)                     | Média               | hln.be                 |                          | Salarié                                                                                                    |
| AALST (5)                       | Fonction            |                        | Catégorie                | Rédacteur                                                                                                    |
| ALEXANDRIA (1)                  | Email professionnel |                        | Tél. professionnel       |                                                                                                    |
| Voir plus                       | Email privé         |                        | Tél, privé               |                                                                                                    |
| Code postal                     | Nationalité         | Belge                  |                          |                                                                                                    |
| ON K1S3B4 (1)                   | Langue              | Néerlandais            | Adresse                  |                                                                                                    |
| 1000 (15)                       | Sexe                | Féminin                |                          |                                                                                                    |
| 1020 (8)                        | Date de naissance   |                        |                          | in the second second second second second second second second second second second second second second second |
| 1030 (31)<br>Voir plus          | Spécialités         | International, Régions | , Société > Faits-divers |                                                                                                    |
| Туре                            |                     |                        |                          |                                                                                                    |
| Directeur (4)                   |                     |                        |                          |                                                                                                    |
| Images (90)                     | AERIS Lay           | /la                    |                          | Freelance                                                                                                    |
| Rédacteur (790)                 |                     |                        |                          |                                                                                                    |
|                                 | Nom                 | AERTS                  | Numéro dVagréation       | N                                                                                                    |
| Imprimer les résultats          | Prénom              | Layla                  | Catégorie                | Journaliste Professionnel                                                                                       |
| Exporter les résultats          | Média               | Freelance              | Statut social            | Indépendant                                                                                                    |
|                                 | Fonction            | Photographe            | Catégoria                | Images                                                                                                    |
|                                 | Email professionnel | *                      | Tél. professionnel       |                                                                                                    |
|                                 | Email privé         | *                      | Tél. privé               | *                                                                                                    |

L'annuaire est régulièrement mis à jour avec les journalistes agréé·e·s récemment, n'hésitez donc pas à effectuer plusieurs recherches durant la durée de votre abonnement.

Nous restons à votre disposition pour toute question complémentaire via: info@ajp.be.